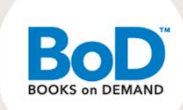

# Näin myBoD toimii

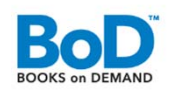

# Sisäänkirjautuminen ja rekisteröityminen

Voit kirjautua sisään tai rekisteröityä sivulla <u>www.bod.fi/mybod-fi</u>. Ennen kuin lataat ensimmäiset tiedostosi, ota yhteyttä BoD:hen, jotta saat oman hinnaston ja sopimuksen, lisäksi solmit palvelusopimuksen Kirjavälityksen kanssa. Ensimmäisellä kerralla rekisteröidyt myBoD-käyttäjäksi, seuraavilla kerroilla kirjaudut sisään itse valitsemallasi sähköpostiosoitteella ja salasanalla.

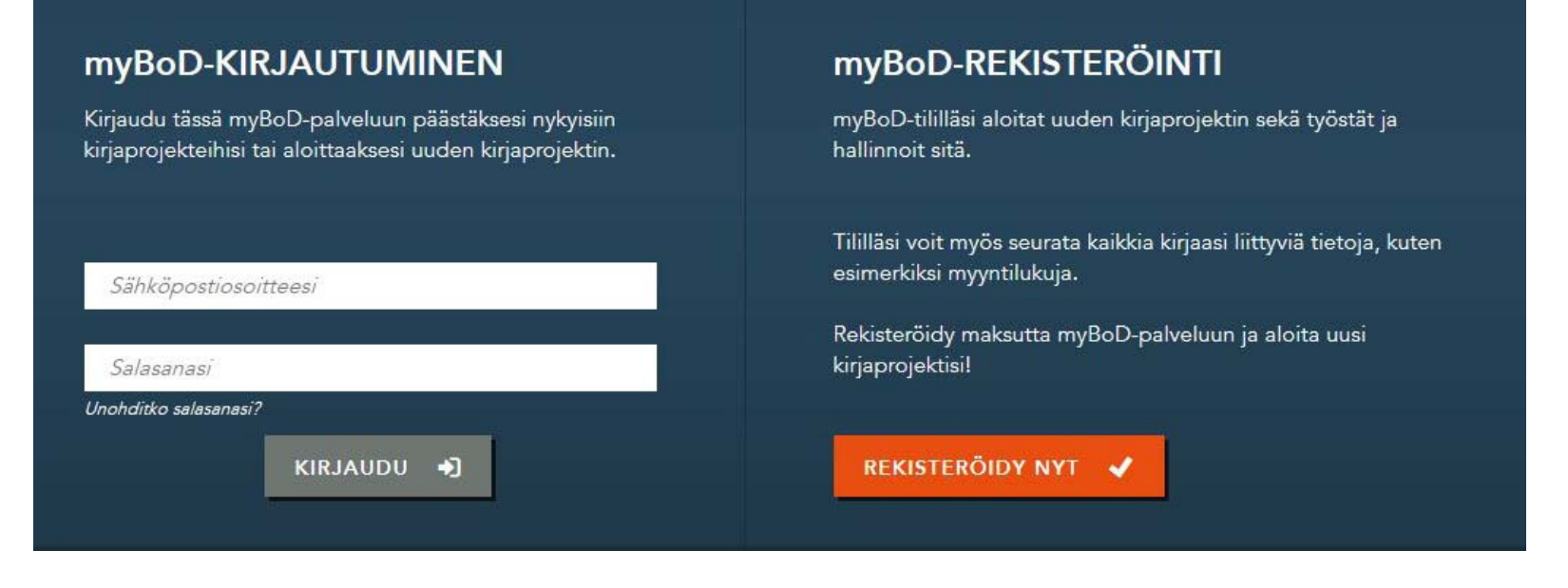

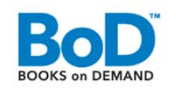

# Tervetuloa myBoD- käyttäjätilille!

- myBoD-käyttäjätilillä luot uusia kirjaprojekteja ja hallinnoit aloittamiasi sekä valmiita projekteja. Lisäksi sinulla on mahdollisuus seurata nimikkeiden myyntilukuja ja tilata pieniä painoksia esimerkiksi omaan verkkokauppaan. Pieniä painoksia voit halutessasi tilata useisiin eri osoitteisiin.
- myBoD-käyttäjätilin aloitussivu on projektikeskus, josta näet kaikki myBoD:n toiminnot.

#### Tervetuloa myBoD-tilillesi

MyBoD-tililläsi voit luoda uusia kirjaprojekteja sekä muokata aloitettuja tai valmiita projekteja. Täällä näet myös kirjasi myyntiluvut, muokkaat asiakastietojasi sekä tilaat kirjastasi pieniä painoksia omaan käyttöösi.

| ALOITA KIRJAPROJEKTI 🛛 |   |
|------------------------|---|
| JAPROJEKTIT            | + |
| RJATILAUS              | 4 |
| IAKASTIEDOT            | ÷ |
| RJAMENESTYKSET         | 4 |
| LKAISUKONSEPTI         | + |

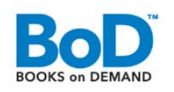

# Aloita uusi kirjaprojekti

 Aloittaaksesi uuden kirjaprojektin toteutuksen klikkaa näppäintä "Aloita uusi kirjaprojekti" myBoD-käyttäjätilin aloitussivulla.

#### ALOITA UUSI KIRJAPROJEKTI 🛛

- Seuraavaksi avautuu uusi ikkuna, josta voit valita sopivan tuotteen. BoD Classic ja BoD Comfort sisältävät välityksen kirjakaupoille.
- Taulukossa näkyvät vakiohinnat, sinua koskevat tietenkin omassa sopimuksessasi sovittu hinnoittelu.

| BoD FUN                                       | BoD CLASSIC                                           | BoD COMFORT                                             |  |
|-----------------------------------------------|-------------------------------------------------------|---------------------------------------------------------|--|
| Helppo ja nopea<br>painatuspalvelu            | Julkaise painettu<br>kirja ja e-kirja                 | Julkaise painettu ja<br>e-kirja neuvojan kanssa         |  |
| 0€                                            | kertamaksu 58 €                                       | kertamaksu 209 €                                        |  |
| Edulliset painohinnat<br>1 kappaleesta alkaen | Luettelointi kirjakauppaan                            | Luettelointi kirjakauppaa                               |  |
| Ei minimisopimuskautta                        | Sopimuskausi 1 vuosi                                  | Sopimuskausi 1 vuosi                                    |  |
|                                               | Konvertointi e-kirjaksi<br>(valinnainen, maksullinen) | Konvertointi e-kirjaksi<br>(valinnainen, maksullinen)   |  |
|                                               | E-kirjan lainauspalvelu<br>(valinnainen)              | E-kirjan lainauspalvelu<br>(valinnainen)                |  |
|                                               | Kansainvälinen myynti<br>(valinnainen, maksullinen)   | Kansainvälinen myynti<br>(valinnainen, maksullinen)     |  |
|                                               | PDF-lähetys<br>internetissä                           | PDF-lähetys<br>internetissä                             |  |
|                                               |                                                       | Tiedostojen lähetys<br>s-postitse/tietovälineellä       |  |
|                                               |                                                       | Käsikirjoituksen skannau:<br>(valinnainen, maksullinen) |  |
|                                               |                                                       | Henkilökohtainen neuvoj                                 |  |
|                                               |                                                       | Mallikappale<br>sis. korjauksen                         |  |
|                                               |                                                       | Ensipainos<br>sis. 5 kpl                                |  |
| FUN                                           |                                                       | CONCORT                                                 |  |

# Kirjan tiedot

 Projekti koostuu kuudesta vaiheesta (viidestä, jos valitset tuotteeksi "Fun").

1. TUOTEVALINTA 2. KIRJA 3. LUETTELOINTITIEDOT 4. TIEDOSTOJEN LATAUS 5. MAKSUTIEDOT 6. TILAUSVAHVISTUS

- Valittuasi tuotteen syötät seuraavassa vaiheessa kirjan tiedot niille varattuihin kenttiin, esimerkiksi kirjan nimen, ISBN-tunnuksen, toteutustavan ja ohjemyyntihinnan.
- Näet tässä vaiheessa myös painokulut omatilauksille, mikäli tilaat kirjaa itsellesi.

| PERUSTIEDOT                                                                                                    |                                                                                                    |                  |            |
|----------------------------------------------------------------------------------------------------|----------------------------------------------------------------------------------------------------|------------------|------------|
| PAKOLLISET KENTÄT                                                                                                    |                                                                                                    |                  |            |
| Ålä käytä kirjan otsikossa ja alaotsikossa erikoismerkkejä tai pelkkiä isoja kirja                                                                                                    | nimia.                                                                                                |                  | Ro         |
| Kirjan nimi                                                                                                    | Alanimi                                                                                               |                  | BOOKS on D |
| Svötä kirjallilan/ivikajallan tiadist vain kerran                                                                                                    |                                                                                                    |                  |            |
|                                                                                                    |                                                                                                    |                  |            |
| Nonicon V Anne Ange                                                                                                    | inha.                                                                                                 |                  |            |
| LISÄÄ KORJAILIJA / JULKAISIJA                                                                                                    |                                                                                                    |                  |            |
| ISBN 🐵                                                                                                    |                                                                                                    |                  |            |
| Sinun ISBN-tunnuksesi:                                                                                                    | ISBN-TUNNUKSE5I ON 9789513059422                                                                      |                  |            |
| Pranol Judomuz<br>Talienne obviener vivekoodifisiootos ja<br>Isiaise statalanen elikosen.<br>Vivekoodin koon tuliai olla n. 4 x 2 cm.<br>Jos läytät kanner vaimitutuseen BoD easyCoverpalvelue,<br>Isäkäin viivekoodi automastiteetti. | 9 "789513"059422"                                                                                     |                  |            |
| KIRJAN TOTEUTUSTAPA   SNUMAAAA IKULA JAOUJNEYE   148.X21 CM   V   VALKONEN IKO   VALKONEN IKO                                                                                                    | NRIAN SEUKSEN VÄRLUSTEN SIVUEN MÄÄRÄ 0                                                                | 0                |            |
| OHJEMYYNTIHINTA<br>Korjakauppojen ja BoD Shopin ohjenyynthinta 9,00 EUR                                                                                                    | Kirjalijanpalikio pairiotuotteesta ilman elv.:                                                        | 2,50 EUR / 27,8% |            |
| 🔲 KANSAINVÄLINEN MYYNTI - KERTAPALVELU 9,90 EUR 🛞                                                                                                    |                                                                                                    |                  |            |
| Velitessesi kirjallesi makauttoman kansainvälisen myynnin, luetteloimme pi<br>Amezon.com. Lisäksi kirjaasi voi ostaa kirjakaupoista Yhdysvalloissa, Kaner                                                                              | ainetun kirjasi myös englanninkiellalin verkkokauppoihin, kuti<br>dassa Australiessa ja Britanniassa. | eri,             |            |
| E-KIRJAKSI MUUNTAMINEN JA MYYNTI - KERTAPALVELU 23,47 EUR                                                                                                    |                                                                                                    |                  |            |
| PAINOKULUT                                                                                                    |                                                                                                    |                  |            |
| per kirja sis. alv.                                                                                                    | 1 - 24 kirjaa:                                                                                        | 4,66 EUR         |            |
|                                                                                                    | 25 - 49 kirjaa:                                                                                       | 3,26 EUR         |            |
|                                                                                                    | 50 - 77 kirjaa:                                                                                       | 3,10 EUR         |            |
|                                                                                                    | 100 - 199 kirjaa:                                                                                     | 2,94 EUR         |            |
|                                                                                                    | 200 + sojan.                                                                                          | 2,63 EUR         |            |

### Luettelointitiedot

- Seuraavassa vaiheessa syötät kirjan esittelytekstin ja halutessasi kirjailijaesittelyn.
- Lisäksi luokittelet kirjan ja voit lisätä hakusanoja/asiasanoja parantamaan kirjan löydettävyyttä.
- BoD luetteloi teoksen Kirjavälitykselle, BTJ Finlandille ja Bookylle. Kustantamona ilmoitetaan tietenkin oma kustantamonimesi.

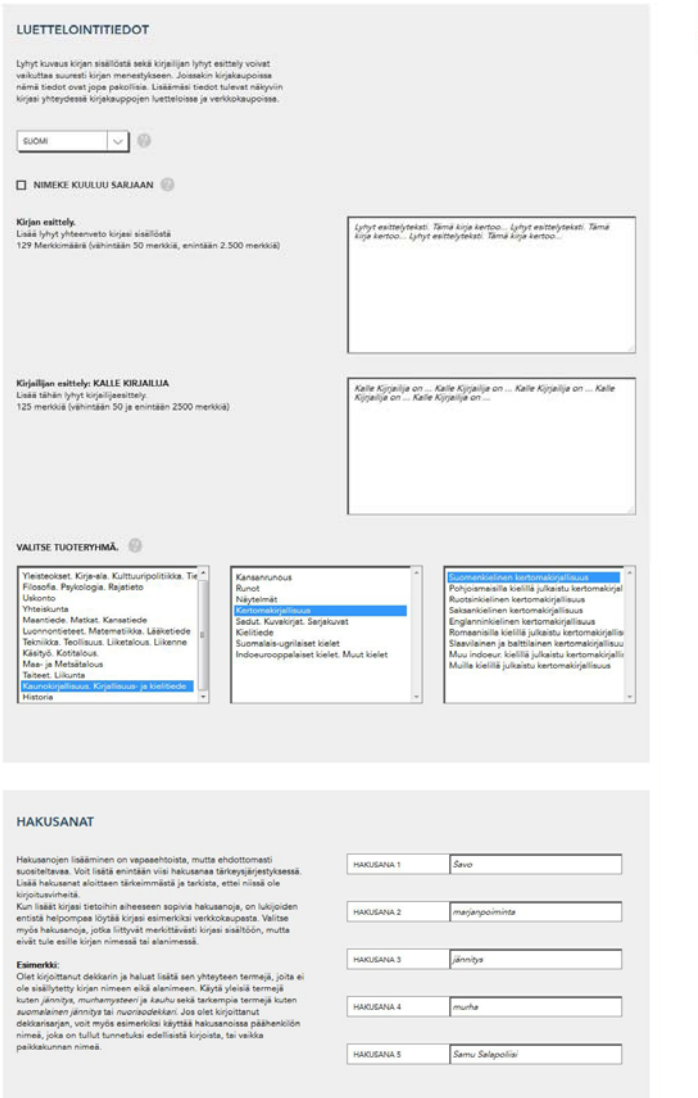

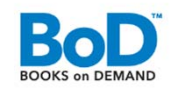

# Kirjatiedostojen lataaminen

- Seuraavassa vaiheessa ladataan kirjan sisus- ja kansitiedostot. Painovalmiit PDF-tiedostot ladataan klikkaamalla näppäintä "PDF-lähetys". Vaihtoehtoisesti PDF-tiedoston voi luoda BoD:n maksuttomalla tulostinajurilla easyPrintillä.
- Kannen mitoituksessa tulee ottaa huomioon leikkuuvarat, mutta leikkuumerkit eivät saa olla näkyvillä.

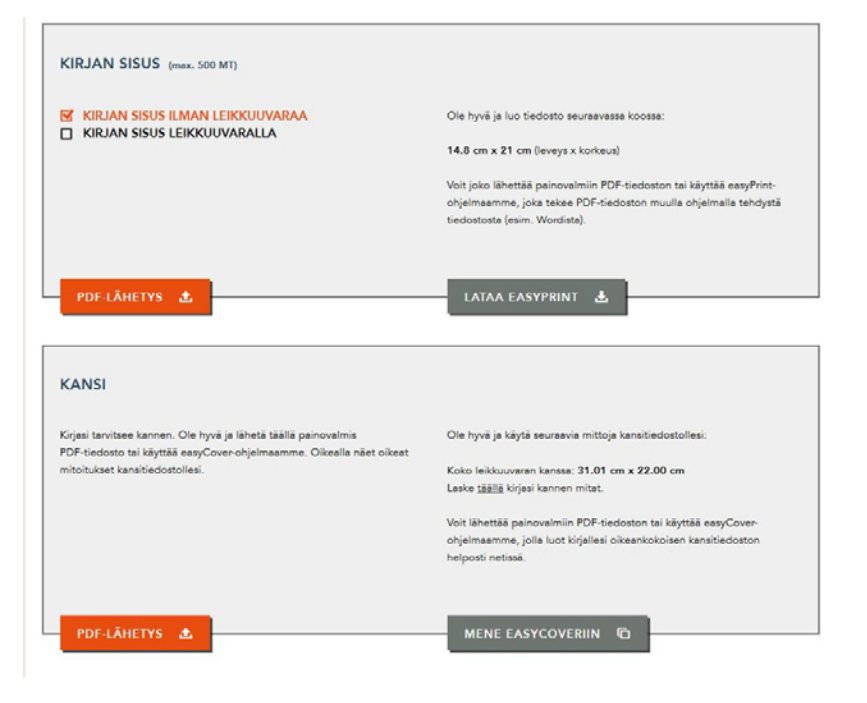

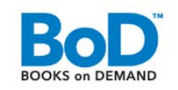

#### Esikatselu ja tiedostojen hyväksyminen

- Kun olet ladannut tiedostot, sinulla on mahdollisuus esikatseluun. Avaa esikatselutiedosto klikkaamalla näppäintä "Avaa esikatselutiedosto klikkaamalla näppäintä "Avaa esikatselutiedoston omalle koneellesi PDFtiedostona ja avaat sen sieltä. Mikäli huomaat tiedostoissa virheitä, voit tehdä korjaukset alkuperäiseen tiedostoon ja ladata uuden tiedoston, joka korvaa edellisen.
- Kun olet tyytyväinen esikatseluun, hyväksy sekä sisus että kansi klikkaamalla **"Hyväksy tiedosto".**

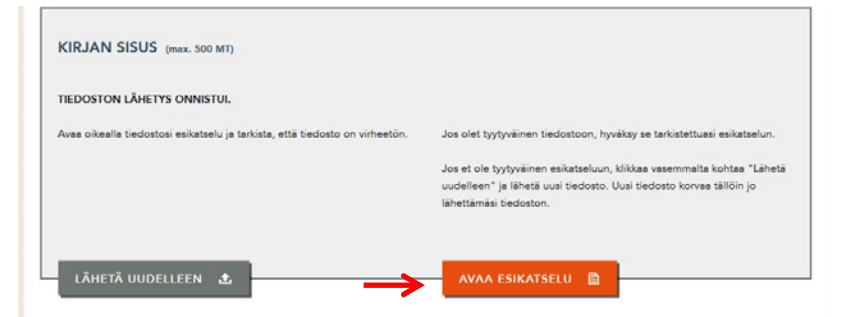

| KIRJAN SISUS (max. S00 MT)                                   |                                                                                                    |
|--------------------------------------------------------------|----------------------------------------------------------------------------------------------------|
| TIEDOSTON LÄHETYS ONNISTUI.                                  |                                                                                                    |
| Jos olet tyytyväinen tiedostoon, ole hyvä ja hyväksy se nyt. | Jos haluat tehdä muutoksia, voit lähettää uuden tiedoston. Uusi<br>tiedosto korvaa täilöin nykyisen tiedoston. |
|                                                              | AVAA ESIKATSELU                                                                                                |
|                                                              |                                                                                                    |
| LÄHETÄ UUDELLEEN 🛓                                           |                                                                                                    |

### Sinun tietosi ja sopimus

- Seuraavaksi näet yhteenvedon omista tiedoistasi tai mikäli tietoja puuttuu, voit täydentää ne. Myöhemmin voit ilmoittaa muuttuneet tiedot (esim. osoite) suoraan BoD:n asiakaspalveluun.
- Viimeisessä vaiheessa näet sopimukset. Mikäli sinulla on henkilökohtainen sopimus ja hintaehdot, ovat ne päteviä, silti sopimusehdot tulee hyväksyä rastittamalla "Hyväksyn yllä mainitut sopimusehdot."
- Tarkista vielä lopuksi, että kirjan tiedot ovat oikein ja vahvista toimeksianto klikkaamalla "Lähetä sitova sopimus"-näppäintä.

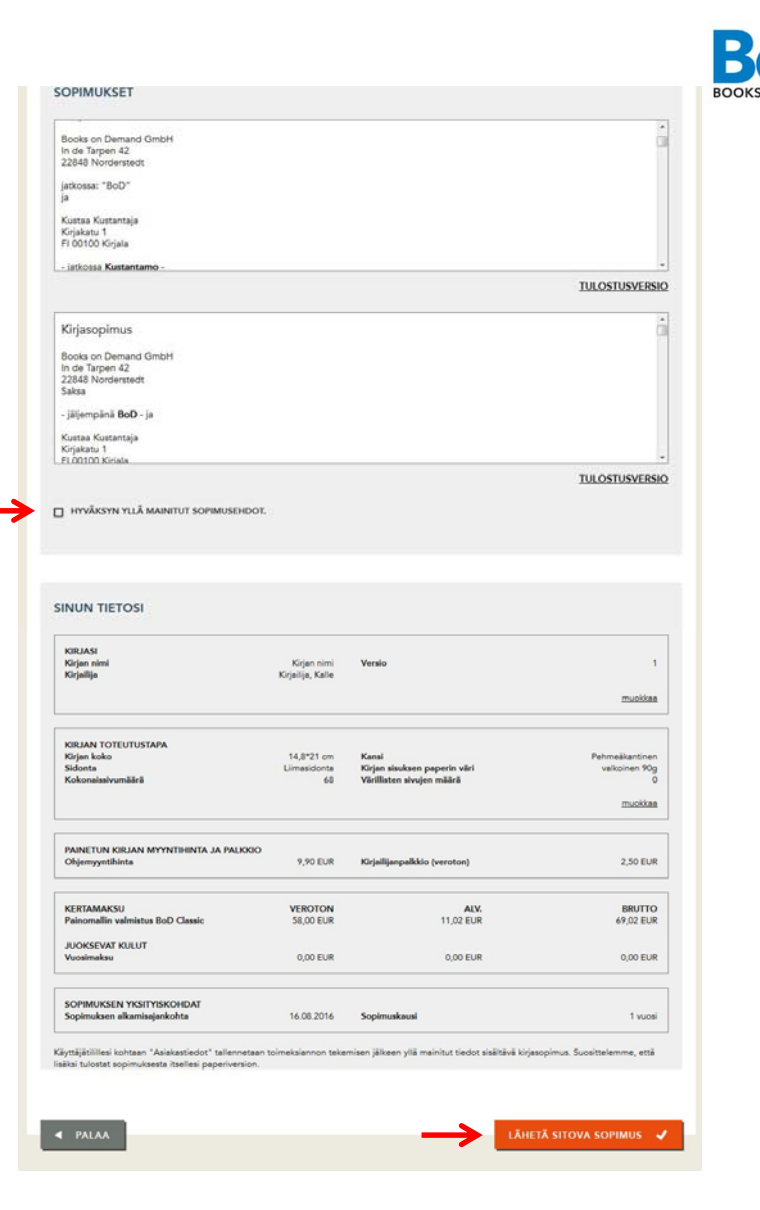

9

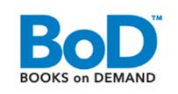

#### Muita toimintoja

- Mikäli haluat tilata nimikkeistäsi pieniä painoksia varastoon, voit tehdä sen kohdassa "Kirjatilaus". Klikkaa kolmiota oikealla avataksesi tilauskohta. Uuden kirjatilauksen teet klikkaamalla "Uusi kirjatilaus". Yleiskatsauksessa näet kaikki viimeisen 24 kuukauden aikana tekemäsi tilaukset. Tilaamasi kirjat voidaan lähettää omaan osoitteeseesi tai muihin osoitteisiin, kuten Kirjavälitykselle, jos pidät siellä varastoa.
- "Kirjamenestykset"-kohdasta voit seurata nimikkeidesi myyntilukuja. Tiedot päivittyvät päivittäin.

| KIRJAPROJEKTIT              |                                    |                      |                            |       |            | <b>+</b> | ~   |
|-----------------------------|------------------------------------|----------------------|----------------------------|-------|------------|----------|-----|
| KIRJATILAUS                 |                                    |                      |                            |       |            | ÷        | ^   |
| SINUN TILAUKSESI            |                                    |                      |                            |       |            |          |     |
| Yleiskatsauksessa näet kail | kki viimeisen 24 <mark>k</mark> uu | ikauden aikana tekem | äsi kirjatilaukset.        |       |            |          |     |
| ISBN-tunnus                 | BoD-nr.                            | Kirjen nimi          | Kirjailija                 | Määrä | Päivämäärä | т        | ila |
|                             |                                    | Sinulla ei ole tällä | i hetkellä kirjatilauksia. |       |            |          |     |
| UUSI KIRJATILAUS            | •                                  |                      |                            |       |            |          |     |
| ASIAKASTIEDOT               |                                    |                      |                            |       |            | ÷        | •   |
| KIRJAMENESTYKSET            |                                    |                      |                            |       |            | ÷        | •   |
| JULKAISUKONSEPTI            |                                    |                      |                            |       |            | ÷        | •   |